# **Installation Guide**

This short guide shall enable you to install TIM v7.13 on Windows or Linux OS.

JBOSS = WildFly

# Preconditions for Windows or UNIX

Database access preferably db\_owner on either MySQL 8, SQL Server 2019, or Oracle 19c according to our latest requirements in the release notes  $\rightarrow$  <u>Release Notes - Documentation EN - TIM BPM Documentation (atlassian.net)</u>

Get additional tools if possible:

- notepad++ <u>Downloads | Notepad++ (notepad-plus-plus.org)</u>
- keystore explorer <u>KeyStore Explorer (keystore-explorer.org)</u>
- jxplorer <u>JXplorer</u> an open source LDAP browser
- 7z <u>7-Zip</u> for Windows
- Latest JDK 11 from <u>Latest Releases | Adoptium</u> or <u>Downloads for Amazon Corretto 11 -</u> <u>Amazon Corretto</u>
- MSSQL Management Studio or MySQL Workbench
- open Ports for incoming connections, such as 443/8443

# Windows OS

Quick guide for Windows installation with WildFly29 & TIM v7.13

## Resources

- <u>https://s3.eu-central-1.amazonaws.com/delivery.aws.tim-bpm.com/setup/wildfly-29.0.1.Final/wildfly-29.0.1.Final.zip</u>
- <u>https://s3.eu-central-1.amazonaws.com/delivery.aws.tim-bpm.com/setup/wildfly-29.0.1.Final/wildfly-29.0.1.Final-JWT-delta.zip</u>
- <u>https://s3.eu-central-1.amazonaws.com/delivery.aws.tim-bpm.com/TIM\_7.13.0.zip</u>

## Installation

1. Install JDK and set JAVA\_HOME for the system. Can be checked via system environmental variables.

| Click the icons in the tree below to change the way features will be installed.                                                                                         | Item is the tree below to change the way features will be installed.         Item is the tree below to change the way features will be installed.         Item is the tree below to change the way features will be installed.         Item is the tree below to change the way features will be installed.         Item is the tree below to change the way features will be installed.         Item is the tree below to change the way features will be installed.         Item is the tree below to change the way features and the installed.         Item is the tree below to change the way features and the installed.         Item is the tree below to change the way features and the installed.         Item is the tree below to change the way features and the installed.         Item is the tree below to change the way features and the installed.         Item is the tree below to change the way features and the installed.         Item is the tree below to change the way features and the installed.         Item is the tree below to change the installed.         Item is the tree below to change the installed.         Item is the tree below to change the installed.         Item is the tree below to change the installed.         Item is the tree below to change the installed.         Item is the tree below to change the installed.         Item is the tree below to change the installed.         Item is the tree below to change the tree below to change the tree below to change the tree below to c |
|----------------------------------------------------------------------------------------------------|----------------------------------------------------------------------------------------------------|
| Set JAVA_HOME environment<br>Add to PATH     Associate .jar     Cet JAVA_HOME variable     X • JavaSoft (Orade) regist     This feature requires 2/3 on y     bard down | JOK with Hotspot     Add to PATH     Associate .jar     Associate .jar     JavaSoft (Oracle) registi     This feature requires 248 on your     hard drive.                                                                                                    |
| X • JavaSoft (Orade) registr This feature requires 2/8 on the                                                                                                    | X - JavaSoft (Orade) registi<br>hard drive.                                                                                                    |
| L&                                                                                                    | 42                                                                                                    |
| <                                                                                                    | 30 D                                                                                                    |

- 2. On Disk create folder tim e.g. C:\tim
- 3. Unzip <u>wildfly</u> as per request to C:\tim\wildfly-VERSION and rename the folder to wildfly-VERSION-dev, -stage or -prod according to purpose.
- 4. Copy & replace the content of <u>wildfly-VERSION-JWT-delta.zip</u> into WildFly Home e.g. C:\tim\wildfly-VERSION-dev
- 5. Copy folder service from C:\tim\wildfly-VERSION-\docs\contrib\scripts to C:\tim\wildfly-VERSION.Final-\bin
- 6. Edit with notepad++ C:\tim\wildfly-VERSION-dev\bin\service\service.bat and change SHORTNAME and DISPLAYNAME to e.g. TIM24DEV / Timprod-WildFly29

CONTROLLER=localhost:9990 in service.bat needs to match jboss.management.http.port in standalone-tim.xml

important if multiple app server are installed on one host machine

Copy from <u>https://s3.eu-central-1.amazonaws.com/delivery.aws.tim-bpm.com/setup/jbcs-jsvc-1.1.0-win6-x86\_64.zip</u>

\jbcs-jsvc-1.1.0-win6-x86\_64\jbcs-jsvc-1.1\bin\prunmgr.exe \jbcs-jsvc-1.1.0-win6-x86\_64\jbcs-jsvc-1.1\sbinprunsrv.exe

into the \bin folder when having trouble with shut-down of service

6. Open C:\tim\wildfly-VERSION.Final\standalone\configuration\tim.properties and add

keypair-password=changeit

7. Run the following keytool command to create a jwt.keystore and adding the key

```
keytool -genkey -alias jwt.key -keyalg RSA -keysize 2048 -keystore
C:\tim\wildfly-VERSION.Final\standalone\configuration\jwt.keystore -
storepass changeit -keypass changeit
```

8. Iterate through the questions

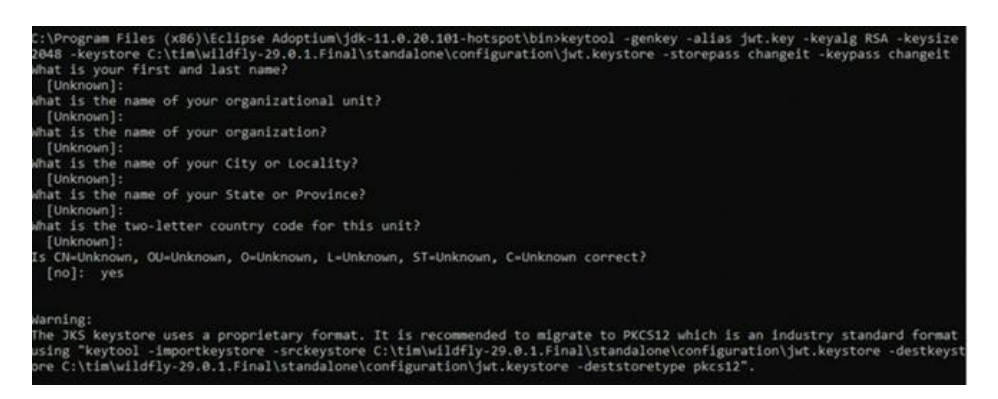

9. Open C:\tim\wildfly-VERSION.Final-dev\bin\standalone.conf.bat to check for XMS and rem all lines from 96 to 104 regarding port offset and the DB connection string

```
10. set "JAVA_OPTS=%JAVA_OPTS% -Xms2G -Xmx2G -XX:MetaspaceSize=96M -
XX:MaxMetaspaceSize=512m"
11.
```

```
    rem TIM Solutions GmbH Configuration part
    rem Feel free to edit this configuration below!
    rem set "JAVA_OPTS=%JAVA_OPTS% -Djboss.socket.binding.port-offset=0"
    rem set "JAVA_OPTS=%JAVA_OPTS% -Djboss.http.port=8080"
    rem set "JAVA_OPTS=%JAVA_OPTS% -
    Djboss.JDBC_CONNECTION=jdbc:sqlserver://database.fqdn:1433;database=tim
;encrypt=true;loginTimeout=30;"
    rem set "JAVA_OPTS=%JAVA_OPTS% -Djboss.JDBC_DRIVER=sqlserver"
    rem set 'JAVA_OPTS=%JAVA_OPTS% -Djboss.CHECK_ALIVE_QUERY="SELECT 1
FROM TIM_DUAL"
    rem set "JAVA_OPTS=%JAVA_OPTS% -Djboss.DBUSER=tim"
rem set "JAVA_OPTS=%JAVA_OPTS% -Djboss.DBPASSWORD=t1m"
```

20. Open under C:\tim\wildfly-VERSION.Final-dev\standalone\configuration\standalonetim.xml to configure the data source. e.g. connection URL

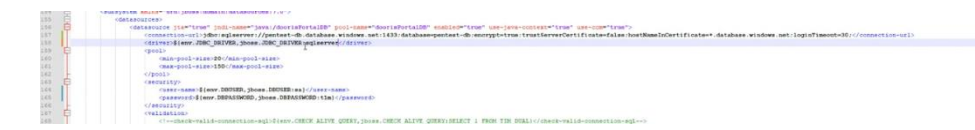

- 11. SET 'SELECT 1 FROM TIM DUAL' only for ORA DB
- 12. Open under C:\tim\wildfly-VERSION.Final-dev\standalone\configuration\tim.properties to set default client and add initpass for custom passwords (after the initial init of the system credentials can be encrypted via admin panel)
- 13. default-client=
- 14.

```
15. #initpass-super-admin=
```

- 16. #initpass-super-sys.support=
- 17. #initpass-x-admin=

- 18. #initpass-x-sys.support=
   #initpass-x-others=
- 19. Encoding via the administration panel of secrets is possible after the initialization of the application.
- 20. Copy tim.ear and dashboard.war from <u>TIM\_x.x.x.zip</u> into C:\tim\wildfly-VERSION.Final-dev\standalone\deployments
- 21. Open cmd as admin and install the service.

```
22. cd C:\tim\wildfly-VERSION.Final-dev\bin\service 23.
```

```
service.bat install /config standalone-tim.xml
```

- 24. Open Windows Services and navigate to e.g. TIM24DEV. Set starttyp to automatic.
- 25. Start TIM Service and check server.log C:\tim\wildfly-24.0.1.Final-dev\standalone\log for any issues to resolve. ⊖Popular issues: closed ports, the network connection to the database, missing permissions, or antivirus tool intervention.
- 26. Open <u>http://127.0.0.1:8080/loom-portal/hidden.htm</u> to initialize the database. (InitDB)

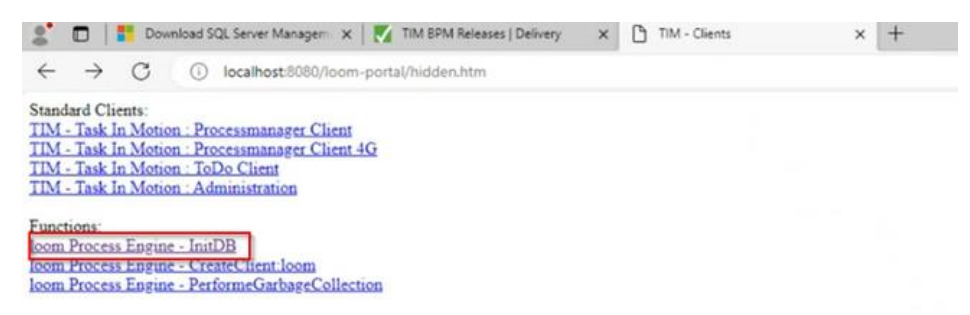

27. Open Eclipse for licence generation, ID Token, Multi or Single Node, Validity in month, Customer Name, values have to be provided from Ticket except ID and Node copy and paste licence into customer page. Customers can order a license under https://webform.tim-solutions.de/licenserequest/

The difference between single and multi node license depends on the database instance. As soon as a multi node token is displayed, a multi node license should be ordered.

- 20. Open <u>http://127.0.0.1:8080/loom-portal/license.htm</u> to install the licence as super/admin.
- 21. Log into super tenant <u>http://localhost:8080/tim/client/</u> to create a customer tenant. <u>Tenant</u> <u>Creation - Documentation EN - TIM BPM Documentation (atlassian.net)</u>
- 22. Replace unencrypted Passwords with encrypted ones in C:\tim\wildfly-VERSION.Finaldev\standalone\configuration\tim.properties

For further configuration check <u>Documentation EN - TIM BPM Documentation (atlassian.net)</u> e.g SMTP, LDAP Auth & Sync or SSO with SAML

# UNIX

#### Resources

- <u>https://s3.eu-central-1.amazonaws.com/delivery.aws.tim-bpm.com/setup/wildfly-29.0.1.Final/wildfly-29.0.1.Final.zip</u>
- <u>https://s3.eu-central-1.amazonaws.com/delivery.aws.tim-bpm.com/setup/wildfly-29.0.1.Final/wildfly-29.0.1.Final-JWT-delta.zip</u>
- https://s3.eu-central-1.amazonaws.com/delivery.aws.tim-bpm.com/TIM\_7.13.0.zip
- JDK 11

#### Installation

- 1. Similar to the Windows installation, create a folder tim under e.g /usr/local/
- 2. Create a user and group, e.g. tim that owns folder tim
- 3. Copy WildFly and WildFly JWT Delta into tim folder
- 4. Copy docs/contrib/scripts/systemd/launch.sh to bin
- 5. Copy docs/contrib/scripts/systemd/wildfly.conf to /etc/default/
- 6. Copy docs/contrib/scripts/systemd/wildfly.service to /etc/systemd/system/
- 7. Open bin/standalone.conf to disable
- 8. # TIM Solutions GmbH Configuration part
- 9. # Feel free to edit this configuration below!
- 10. #JAVA\_OPTS="\$JAVA\_OPTS -Djboss.socket.binding.port-offset=0"
- 11. #JAVA\_OPTS="\$JAVA\_OPTS -Djboss.http.port=8080"
- 12. #JAVA\_OPTS="\$JAVA\_OPTS Djboss.JDBC\_CONNECTION=jdbc:sqlserver://database.fqdn:1433\;database=ti
  m\;encrypt=true\;loginTimeout=30\;"
- 13. #JAVA OPTS="\$JAVA OPTS -Djboss.JDBC DRIVER=sqlserver"
- 14. #JAVA\_OPTS="\$JAVA\_OPTS -Djboss.CHECK\_ALIVE\_QUERY='SELECT 1 FROM TIM DUAL'"
- 15. #JAVA\_OPTS="\$JAVA\_OPTS -Djboss.DBUSER=tim"
   #JAVA\_OPTS="\$JAVA\_OPTS -Djboss.DBPASSWORD=t1m"
- 16. Open standalone/configuration/standalone-tim.xml to set datasources to the desired database.

|       | <pre>(detasource fish"true" joil-hame*"jova/doorisTorta100" gool-hame*"doorisTorta100" use-jova-contest="true" use-come*true"&gt;</pre>                                                                                                    |
|-------|----------------------------------------------------------------------------------------------------|
| 187:  | (connection-url))dbr/egiserver)//pentest-db.database.windows.net:1432/database.pentest-db/emcrypt=trus:trustEerverCertificate=#.database.windows.net:loginTimeont=30;//connection-url)                                                                                                    |
| 138   | <pre><driver>\$(driver&gt;\$(driver&gt;CDBC_DBIVER, ybose, JDBC_DBIVER, yequeerver//driver&gt;</driver></pre>                                                                                                    |
|       | (pol)                                                                                                    |
|       | (min-pool-size)20(/min-pool-size)                                                                                                    |
|       | (max-pool-size)150c/max-pool-size)                                                                                                    |
|       | (/pol)                                                                                                    |
| 143 E | (security)                                                                                                    |
| 144   | <pre>cusst-same&gt;[(exv.DOUER,jboss.DEUER,iss)</pre> //usr-same>                                                                                                    |
| 145   | <pre>cpanewordp8(env.DBPASSW00D_sbeen.DBPASSW00D115m)</pre>                                                                                                    |
|       |                                                                                                    |
|       | (validation)                                                                                                    |
|       | the second part of any second second |

SET 'SELECT 1 FROM TIM\_DUAL' only for ORA DB

- 17. Check socket-binding for correct port offset
- 18. Open /usr/local/tim/wildfly-VERSION.Final/standalone/configuration/tim.properties and add

keypair-password=changeit

19. Open /usr/local/tim/wildfly-VERSION.Final/standalone/configuration/tim.properties and add

keypair-password=changeit

20. Run the following keytool command to create a jwt.keystore and adding the key

```
keytool -genkey -alias jwt.key -keyalg RSA -keysize 2048 -keystore
usr/local/tim/wildfly-
VERSION.Final/standalone/configuration/jwt.keystore -storepass changeit
-keypass changeit
```

21. Iterate through the questions

| :\Program Files (x86)\Eclipse Adoptium\jdk-11.0.20.101-hotspot\bin>keytool -genkey -alias jwt.key -keyalg RSA -keysize                                                                                                  |
|----------------------------------------------------------------------------------------------------|
| hat is your first and last name?                                                                                                    |
| [Unknown]:                                                                                                    |
| hat is the name of your organizational unit?<br>[Unknown]:                                                                                                    |
| hat is the name of your organization?<br>[Unknown]:                                                                                                    |
| nat is the name of your City or Locality?<br>[Unknown]:                                                                                                    |
| hat is the name of your State or Province?<br>[Unknown]:                                                                                                    |
| hat is the two-letter country code for this unit?<br>[Unknown]:                                                                                                    |
| s CN-Unknown, OU-Unknown, O-Unknown, L-Unknown, ST-Unknown, C-Unknown correct?<br>[no]: yes                                                                                                    |
| arning:<br>ne JKS keystore uses a proprietary format. It is recommended to migrate to PKCS12 which is an industry standard format                                                                                       |
| sing "keytool -importkeystore -srckeystore C:\tim\wildfly-29.0.1.Final\standalone\configuration\jwt.keystore -destkeyst<br>re C:\tim\wildfly-29.0.1.Final\standalone\configuration\jwt.keystore -deststoretype pkcs12". |

22. Open under /usr/local/tim/wildfly-

VERSION.Final/standalone/configuration/tim.properties to set default client and add initpass for custom passwords (after the initial init of the system credentials can be encrypted via admin panel)

23. default-client=

```
24.
```

- 25. #initpass-super-admin=
- 26. #initpass-super-sys.support=
- 27. #initpass-x-admin=
- 28. #initpass-x-sys.support=
   #initpass-x-others=
- 29. Encoding via the administration panel of secrets is possible after the initialization of the application.
- 30. Copy tim.ear and dashboard.war from <u>TIM\_x.x.x.zip</u> into /usr/local/tim/wildfly-VERSION.Final/standalone/deployments
- 31. Set WILDFLY\_CONFIG=standalone-tim.xml in /etc/default/wildfly.conf
- 32. Set below parameters for /etc/systemd/system/wildfly.service
- 33. [Service]
- 34. Environment=LAUNCH\_JBOSS\_IN\_BACKGROUND=1
- 35. EnvironmentFile=-/etc/default/wildfly.conf
- 36. User=tim
- 37. LimitNOFILE=102642
- 38. PIDFile=/run/wildfly/wildfly.pid
- 39. ExecStart=/usr/local/tim/wildfly-VERSION.Final/bin/launch.sh
   \$WILDFLY\_MODE \$WILDFLY\_CONFIG \$WILDFLY\_BIND
   StandardOutput=null
- 40. Enable service with systemctl enable wildfly.service & systemctl daemon-reload

- 41. Run systemctl start wildfly.service and check server.log /usr/local/tim/wildfly-VERSION.Final/standalone/log for any issues to resolve. Popular issues: closed ports, the network connection to the database, missing permissions, or antivirus tool intervention.
- 42. Open <u>http://127.0.0.1:8080/loom-portal/hidden.htm</u> to initialize the database. (InitDB)

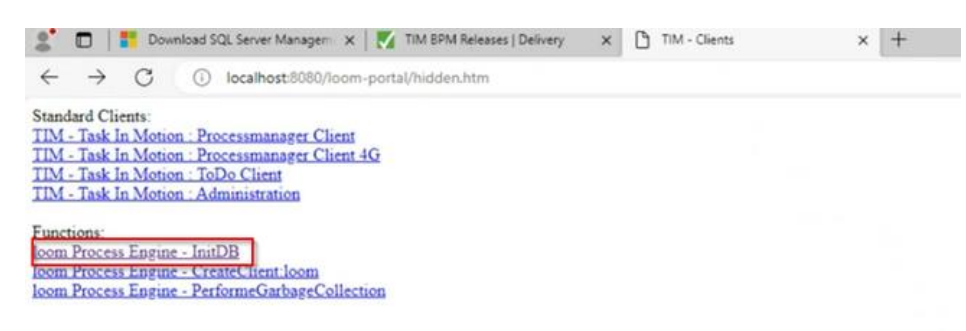

43. Open Eclipse for licence generation, ID Token, Multi or Single Node, Validity in month, Customer Name, values have to be provided from Ticket except ID and Node copy and paste licence into customer page. Customers can order a license under <u>https://webform.tim-solutions.de/licenserequest/</u>

The difference between single and multi node license depends on the database instance. As soon as a multi node token is displayed, a multi node license should be ordered.

- 23. Open http://127.0.0.1:8080/loom-portal/license.htm to install the licence as super/admin.
- 24. Log into super tenant <u>http://localhost:8080/tim/client/</u> to create a customer tenant. <u>Tenant</u> <u>Creation - Documentation EN - TIM BPM Documentation (atlassian.net)</u>
- 25. Replace unencrypted Passwords with encrypted ones in /usr/local/tim/wildfly-VERSION.Final/standalone/configuration/tim.properties

For further configuration check <u>Documentation EN - TIM BPM Documentation (atlassian.net)</u> e.g SMTP, LDAP Auth & Sync or SSO with SAML

# **Additional Configuration**

<u>Configuration Properties</u> <u>https://tim-</u> <u>doc.atlassian.net/wiki/spaces/eng/pages/228102152/Module+Requirements#Mailserver</u> <u>https://tim-doc.atlassian.net/wiki/spaces/eng/pages/228102152/Module+Requirements#SAML-</u> <u>2.0</u> <u>https://tim-doc.atlassian.net/wiki/spaces/eng/pages/228102152/Module+Requirements#LDAP</u> <u>LDAP</u> Dashboard

\* Extended jwt.keystore explanation

**KEYSTORE GENERATION** 

There is a command to create a keystore:

```
keytool -genkey -alias jwt.key -keyalg RSA -keysize 2048 -keystore
jwt.keystore -storepass changeit -keypass changeit
```

The generated keystore must be located under standalone/configuration folder and must have a name **jwt.keystore** 

#### TIM.PROPERTIES CONFIGURATION

Text above highlighted in bold can be changed and must be the same as defined in tim.properties. The tim.properties file has the following properties:

- 1. Value of keystore-password property must be equal to the *-storepass* value of the aforementioned command
- 2. Value of *keypair-name* property must be equal to the -alias value of the aforementioned command
- 3. Value of keypair-password property must be equal to the *-keypass* value of the aforementioned command

#### STANDALONE XML CONFIGURATION

Additionally, the standalone file must contain the keystore-password in the section of keystores definition:

Have a look at the **<credential-reference** clear-text="changeit"/>. Credential-reference must be equal to the keystore-password.

When defining a certificate parameter for jwt issuer in the standalone config, we must put a value of the certificate name:

This value must be equal to *keypair-name* property value in tim.properties and *-alias* of the keystore generation command

## **Azure SaaS Considerations**

- 1. Azure Application Gateway
- 2. App Gateway Listener

- 3. Check Firewall Port
- 4. Log into the customer tenant to configure SMTP settings or create customer accounts as per ticket.

## Installation TIM v7.14 or higher

From v7.14 onwards, TIM requires JDK 17.

- <u>Preconditions for Windows or UNIX</u>
- <u>Windows OS</u>
  - o <u>Resources</u>
  - o <u>Installation</u>
- <u>UNIX</u>
  - <u>Resources</u>
  - o <u>Installation</u>
- Additional Configuration
  - **KEYSTORE GENERATION**
  - TIM.PROPERTIES CONFIGURATION
  - STANDALONE XML CONFIGURATION
- Azure SaaS Considerations
- Installation TIM v7.14 or higher

#### SSL

Convert pfx to jks with keytool -importkeystore -srckeystore mypfxfile.pfx -srcstoretype pkcs12 -destkeystore clientcert.jks -deststoretype JKS

Change standalone-igrafx for ssl, remember to change basedir to configdir

Check /and add if necessary) pagefile on c: